#### La Plataforma Next Generation Guía rápida

Esta breve guía ha sido preparada para ayudarle a familiarizarse más rápidamente con las múltiples funciones y herramientas disponibles en la plataforma Next Generation. Aprenderá dónde encontrar los instrumentos para operar y las noticias de mercado, cómo acceder a los gráficos, colocar diferentes tipos de Órdenes, controlar sus posiciones, conseguir ayuda en directo y más.

- 1. Barra de herramientas y cuenta
- 2. Gama de Productos
- 3. Desplegar un menú de navegación
- 4. Ponga una orden usando un Ticker de Orden
- 5. Gestione su cuenta
- 6. Listados de Favoritos
- 7. Aplicación de Gráficos avanzada
- 8. Mercados al día/Noticias, Info de Mercado y Calendario Económico
- 9. Herramientas de Trading
- 10.Formación del Trader y ayuda

Producto difícil de entender, la CNMV considera que no es adecuado para inversores minoristas debido a su complejidad y riesgo.

Los CFDs son productos apalancados y conllevan un nivel elevado de riesgo para su capital. Las pérdidas pueden superar los fondos depositados, así que asegúrese de entender los riesgos que implican

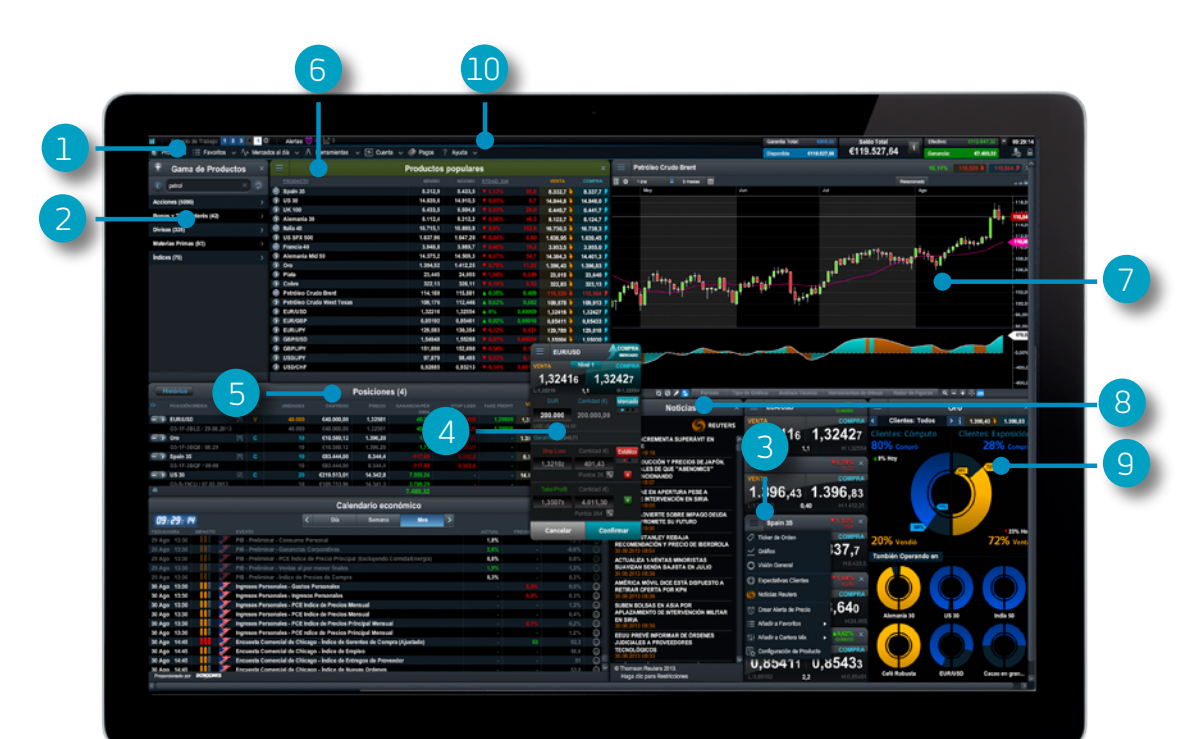

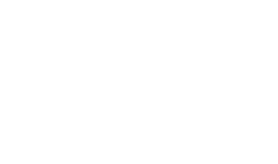

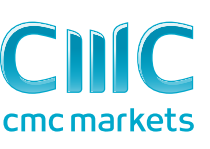

R

#### 1. Barra de herramientas y barra de la Cuenta

Acceda a nuestras avanzadas Herramientas y diferentes Espacios de Trabajo, establezca sus preferencias y controle el saldo de su cuenta

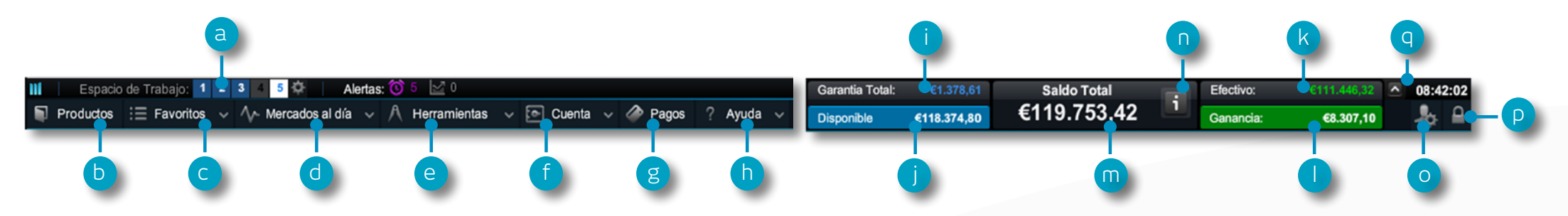

- **a.** Cambie entre diferentes Espacios de Trabajo guardados. Elija guardar un Espacio de Trabajo en el icono de configuración
- b. Abra la Gama de Productos para buscar o filtrar los instrumentos en los que desee operar. La Gama de Productos le mostrará todos los productos que tiene disponibles
- **c.** Abra un Listado de Favoritos ya existente que contenga los instrumentos más populares, o cree uno nuevo
- d. Obtenga la información más reciente sobre lo que está ocurriendo en el mercado con nuestra herramienta Mercados al día, incluyendo el Calendario Económico y Noticias de Reuters
- e. Acceda a la gama de Herramientas de Trading de CMC Markets para detectar oportunidades en los mercados, a medida que ocurren
- f. Gestione sus Posiciones abiertas y Órdenes Pendientes, y vea su histórico de trading
- g. Abone su cuenta mediante pago con tarjeta o a través de transferencia bancaria, y efectúe reembolsos

- h. Formación, ayuda sobre la Plataforma y Chat en tiempo real
- i. La cantidad de fondos que se está utilizando actualmente como garantía
- j. La cantidad de saldo que tiene disponible para abrir nuevas posiciones
- k. La cantidad de Efectivo disponible en su cuenta
- I. Su actual ganancia o pérdida según las Posiciones abiertas
- m.El saldo actual de su cuenta de trading
- Nea detalles de sus actuales niveles de liquidación si éstos se alcanzan, sus posiciones pueden ser cerradas
- o. Acceda a las Fuentes de datos del Mercado y a preferencias de orden
- p. Desconexión segura de la plataforma
- q. Oculte información sobre el saldo de la cuenta

#### 2. Gama de Productos

# Utilice las funciones de filtro y búsqueda en la Gama de Productos para encontrar aquellos Productos en los que desee operar

- **a.** Escriba el nombre del producto que desea buscar
- **b.** Filtre por productos al Contado o Forward
- c. Filtre productos por tipo, región, rentabilidad y volatilidad
- **d.** Haga clic en compra o venta de un instrumento para abrir un Ticker de Orden

iPad y iPhone son marcas registradas de Apple inc.

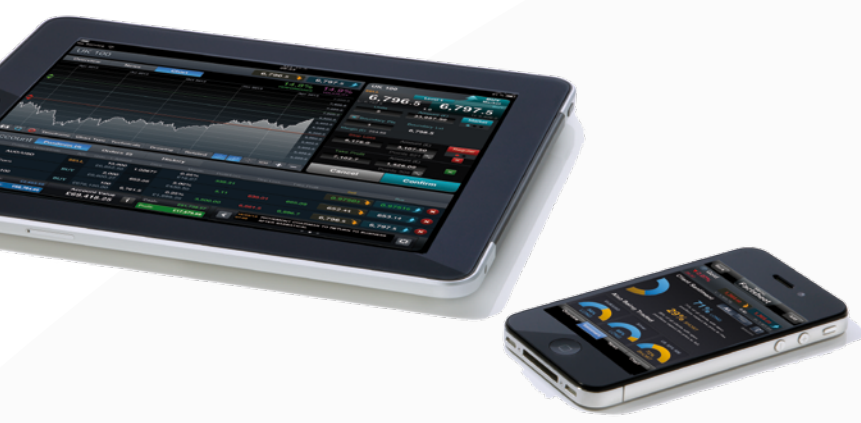

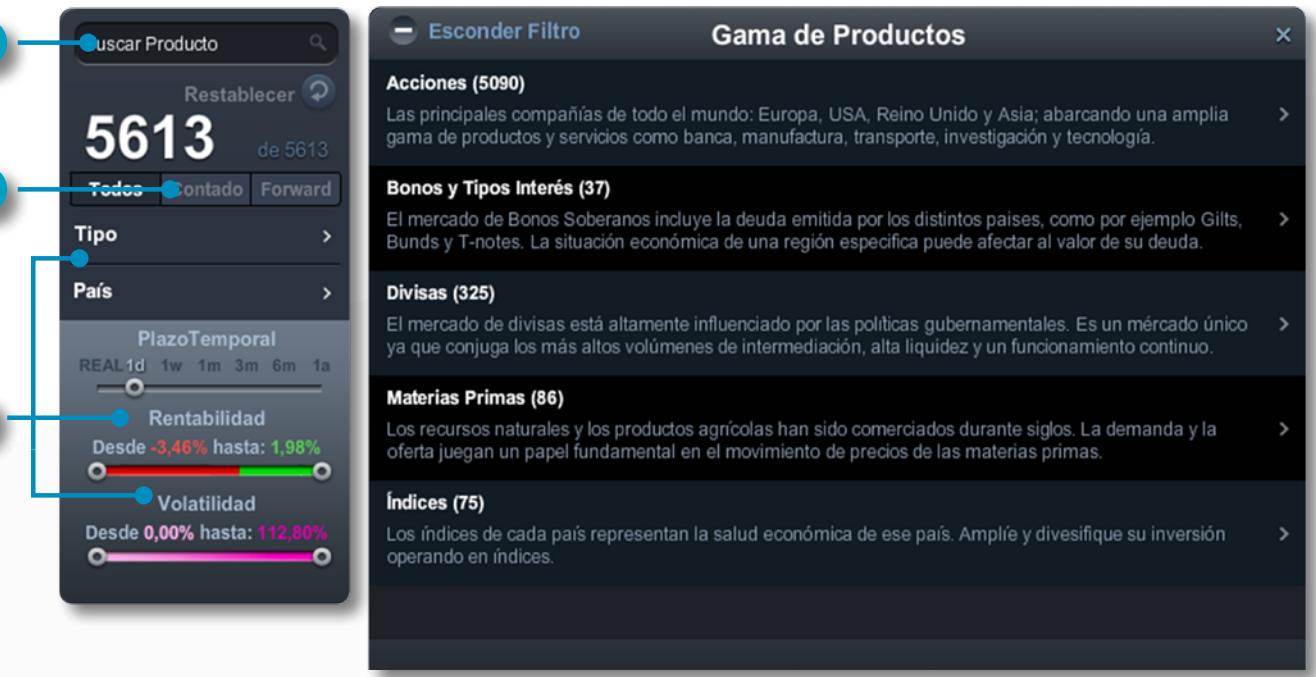

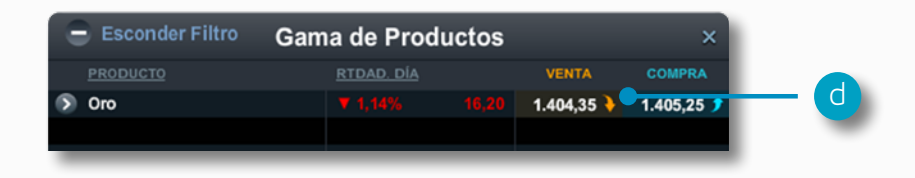

#### 3. Despliegue un menú de navegación

Haga clic en el icono desplegable junto al nombre de un producto para conocer sus especificaciones

- a. Abra un nuevo Ticker de Orden para el producto al que ha accedido a través del menú
- b. Abra un nuevo gráfico para ese producto
- c. Abra un gráfico del producto previamente guardado
- d. Abra un panel de cotización con los Precios de Compra y Venta, máximos y mínimos diarios y horquillas en tiempo real
- e. Vea información del producto como el Horario de Negociación, requerimientos de garantía, Tipo de Mantenimiento de la Posición y horquillas en tiempo real
- f. Vea Expectativas de Clientes para el producto actualizadas, en relación con el número y la exposición de los clientes
- g. Abra un servicio de noticias Reuters que contenga sólo las noticias relevantes para el producto
- **h** Establezca y administre Alertas de Precios. Vea la diferencia de precios en tiempo real entre sus alertas y el nivel de mercado actual
- i. Añada este producto a uno de sus Listados de Favoritos o cree uno nuevo
- j Agregue este producto a la Cartera Mix
- k. Establezca valores predeterminados para un producto en concreto, como la gestión de riesgo por defecto y la cantidad de la Orden

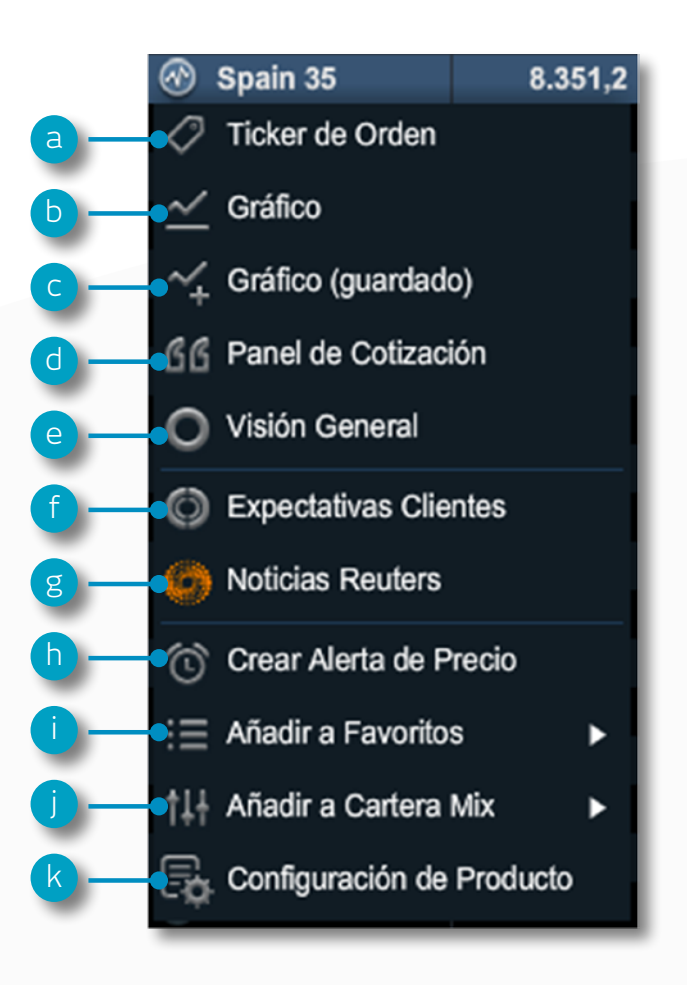

#### 4. Introduzca una orden utilizando el ticker de orden

# Haga clic en Compra o Venta en la plataforma para lanzar una Orden

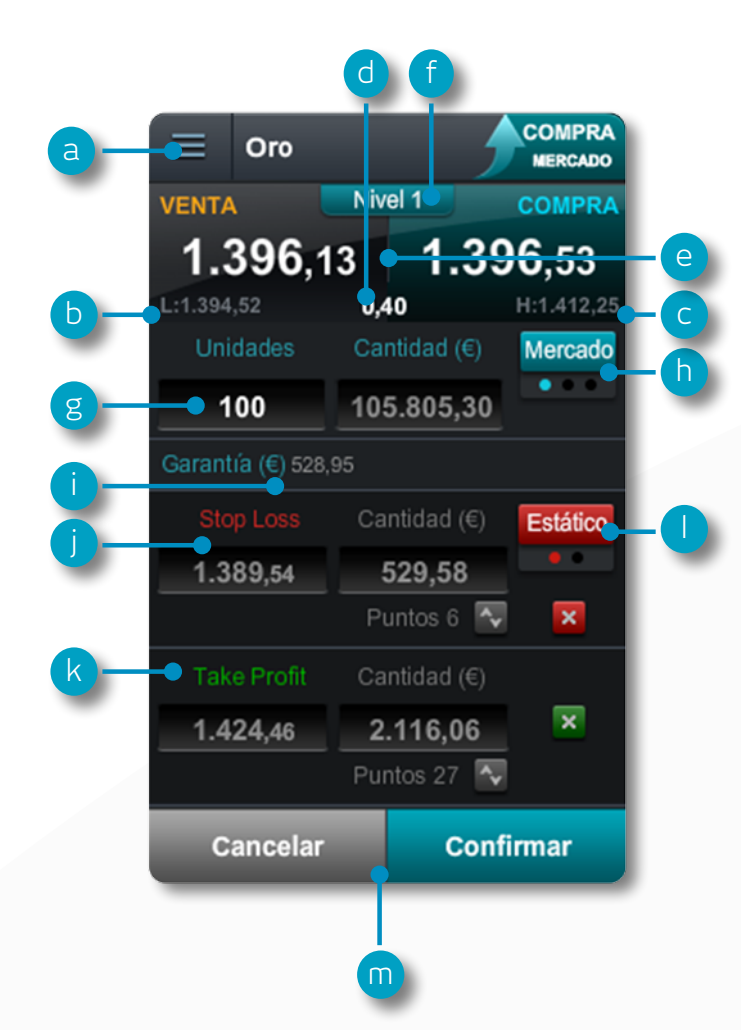

- a. Puede abrir el menú de opciones desplegable para acceder a información sobre productos, Noticias Reuters, Gráficos en tiempo real y mucho más
- b. La cotización más baja que este producto ha alcanzado hoy
- c. La cotización más alta que este producto ha alcanzado hoy
- d. El spread real u horquilla entre el precio de compra y el de venta
- e. Haga clic en el Precio de Compra o en la Venta para cambiar entre una orden de Compra o de Venta
- f. El nivel de Profundidad de Precios correspondiente a la cantidad de su orden.
  Haga clic aquí para ver los diez niveles de Profundidad de Precios. Las operaciones de mayor volumen pueden tener un spread superior
- g. Introduzca el número de unidades o la cantidad que quiere comprar o vender
- h. Cambie el tipo de Orden elija entre Mercado, Limitada o Stop de Entrada
- i. La cantidad de Garantía requerida para entrar en esta Posición
- j. Añada un Stop Loss a esta posición para protegerse contra movimientos adversos de los precios
- **k.** Añada una orden Take Profit a esta posición para establecer un precio objetivo de recogida de beneficios
- Establezca un Stop Loss Estándar o un Stop Loss Dinámico por nivel de precio o puntos de distancia. El Stop Loss Dinámico le permite seguir a la posición a su favor fijando un número determinado de puntos
- m.Confirme o cancele su Operación

Posiciones

## 5. Gestione su cuenta

#### Gestione sus Posiciones abiertas y Órdenes Pendientes, y vea su histórico de Operaciones

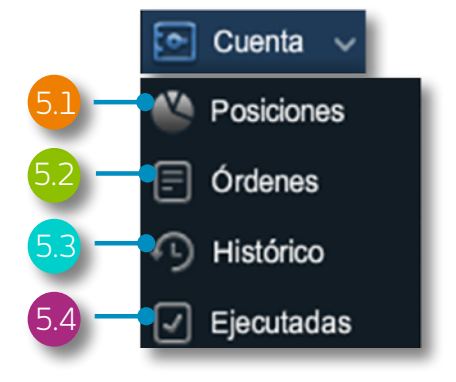

| - F             | Histórico               |     |     |        | Posiciones (4) |          |                       |      |           |                      | Órdenes (2) × |             |            |            |       |
|-----------------|-------------------------|-----|-----|--------|----------------|----------|-----------------------|------|-----------|----------------------|---------------|-------------|------------|------------|-------|
| В               | POSICIÓN/ORDEN          |     | ciy |        | 5 CANTIDAD     |          | TIPO DE<br>CONVERSIÓN |      |           | GANANCIA/PÉR<br>DIDA |               | TAKE PROFIT | VENTA      | COMPRA     |       |
| $ \rightarrow $ | EUR/USD                 | [1] | V   | 40.00  | €40.000,00     | 1,32561  | 0,75332               | 0,2% | €80,24    | 62,07                |               | 1,29909     | 1,32344 🔖  | 1,32355 🏓  | 0     |
|                 | O3-1F-3BLE / 29.08.2013 |     |     | 40.000 | €40.000,00     | 1,32561  |                       |      |           | 62,07                | 1,32826       | 1,29909     |            |            | Ø.x   |
|                 | Oro                     | [1] | С   | - 🖕 10 | €10.580,12     | 1.396,20 | <u> </u>              | 0,5% | €52,91    | 0,75                 |               |             | 1.396,30 🔖 | 1.396,70 🎐 | 0 🗙   |
|                 | O3-1F-3BQ8 / 08:29      |     |     | 1(     | 0 ● €10.580,12 | 1.396,20 |                       |      |           | 0,75                 | 1.389,21      |             |            |            | 0 🗙   |
| +               | Spain 35                | [1] | V   | 1(     | €83.744,00     | 8.374,4  |                       | 0,5% | €417,03   | 313,00               |               | 8.206,9     | 8.338,1 🔖  | 8.343,1 📌  | (Q) 🗙 |
|                 | US 30                   | [2] | c 🗕 | - d 20 | €219.513,01    | 14.342,8 | 0,75332               | 0,2% | €450,24   | 7.672,55             |               |             | 14.852,1 🔖 | 14.853,5 🗲 |       |
|                 | O3-S-19CU / 07.03.2013  |     |     | 1(     | 0 f 109.753,96 | 14.341,3 |                       |      |           | 3.847,95             |               |             |            | <b>T</b>   | 0 x   |
|                 | O3-S-1813 / 07.03.2013  |     |     | 1(     | €109.759,04    | 14.344,4 |                       |      |           | 3.824,60             |               |             |            |            | 0 🗙   |
| -               |                         |     |     |        |                |          |                       |      | €1.000,43 | 8.048,37             |               |             |            |            |       |

- a. Despliegue u oculte todas las Operaciones
- b. Contraer para ver la posición total o abrir para mostrar las distintas órdenes
- c. Operación de Compra
- d. Operación de Venta
- e. El número de unidades de su Posición total
- f. La exposición total de la Posición
- g. La exposición total de la Posición global agregada

- h. El Precio medio de entrada de su Posición total
- i. El beneficio o pérdida total actual en esta Posición
- j. Abra un Ticker de Orden de Venta
- k. Abra un Ticker de Orden de Compra
- I. Modifique una Orden, incluidas las órdenes de gestión del riesgo
- **m.**Cierre Posición
- n.Cierre todas las Órdenes en este producto

#### 5. Gestione su cuenta

|   | 5.2 Ordenes    | pendient   | es            |        |           |                       |           | a           |            | b          |       |
|---|----------------|------------|---------------|--------|-----------|-----------------------|-----------|-------------|------------|------------|-------|
| < | Posiciones (4) |            |               | Ór     | denes (2) |                       |           |             | l l        | listórico  | ×     |
|   |                |            |               |        |           | PRECIO DE LA<br>ORDEN |           | TAKE PROFIT | VENTA      | COMPRA     |       |
| 0 | EUR/USD        | O3-1F-3BK8 | Stop Entrada  | 40.000 | GTC       | 1,30620               |           | 1,28007     | 1,32345 👌  | 1,32356 🗲  | 0     |
| > | Oro            | O3-1F-3BK5 | Limitada de C | 100    | GTC       | 1.389,54              |           | 1.417,33    | 1.396,50 🔖 | 1.396,90 🎐 | (O) 🗙 |
|   |                |            |               |        |           |                       |           |             |            |            | •     |
|   |                |            |               |        |           |                       |           |             |            |            |       |
|   |                |            |               |        |           |                       |           |             |            |            | d     |
| e | •              |            |               |        |           |                       | €1.001,37 | 8.015,86    |            |            |       |

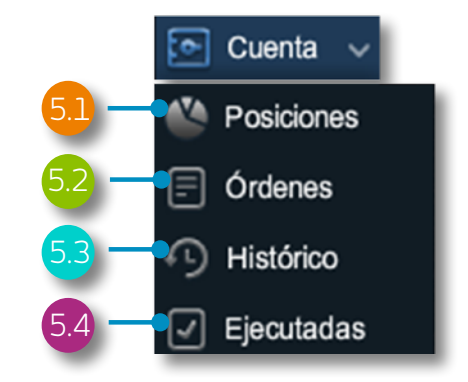

- a. Abra un Ticker de Orden para vender
- b. Abra un Ticker de Orden para comprar
- **c.** Modifique esta Orden Pendiente, incluyendo nivel de Precio y gestión del riesgo
- d. Cancele esta Orden Pendiente

| Órdenes (2)       |                 |            | Po      | Posiciones (4) |          |             |        |              |
|-------------------|-----------------|------------|---------|----------------|----------|-------------|--------|--------------|
|                   |                 | PRODUCTO   |         | PRECIO         |          | TAKE PROFIT |        | SALDO        |
| .08.2013 08:43:29 | Venta           | Spain 35   | 10 Unds | 8.374,4        |          | 8.206,9     | 0,00   | - 🖵          |
| .08.2013 08:42:46 | Cierre de Posic | Francia 40 | 40 Unds | 3.972,3        |          |             | 292,00 | 111.738,32 🖵 |
| .08.2013 08:29:50 | Compra          | Oro        | 10 Unds | 1.396,2        |          |             | 0,00   | - C          |
| .08.2013 08:06:57 | Stop Loss Ejec  | Oro        | 1 Und   | 1.398,75       |          |             | -4,73  | 111.446,32 🖵 |
| .08.2013 22:00:00 | Coste Manteni   | Cuenta     |         |                |          |             | -23,33 | 111.451,06 🖵 |
| .08.2013 15:39:18 | Stop Entrada d  | Oro        | 1 Und   | 1.405          | 1.399,86 |             | 0,00   | - <i>C</i>   |

#### Ventana de ejecución

Histórico

Este módulo le ofrece de forma rápida y sencilla información sobre sus Operaciones ejecutadas sin todos los detalles extra asociados al histórico de la cuenta.

- **a.** La ganancia o pérdida alcanzada por esta Operación
- b El saldo de su cuenta después de esta Operación
- c. Vea información adicional como los Costes de Mantenimiento de la Posición y la Profundidad de Precios en detalle
- d Filtre por tipo de Operación o actividad en su cuenta
- e. Exporte su histórico en un archivo Excel

#### 6. Listados de Favoritos

Cree Listados de Favoritos que contengan sus productos preferidos para un fácil acceso, e información personalizada de Reuters sobre noticias relacionadas

|                                        | b      | Ģ           | f         | g               | h d            | )    |            |             |
|----------------------------------------|--------|-------------|-----------|-----------------|----------------|------|------------|-------------|
| = Favoritos 🗸                          |        |             |           |                 |                |      |            |             |
| 🕂 Crear Nuevo Listado de Favoritos 🗕 🧧 |        |             | Pro       | oductos p       | opulares       |      |            | ×           |
| E Favoris (0)                          | · ·    | PRODUCTO    | мі́мімо   | MÁXIMO          | RTDAD. DIA     |      | VENTA      | COMPRA      |
|                                        | 0      | Spain 35    | 8.330,6   | 8.433,5         | ▼ 0,9%         | 76,0 | 8.352,5 🔖  | 8.357,5 🌶 🛆 |
|                                        | e — 🖓  | US 30       | ●14.841,8 | <b>14.910,5</b> | <b>▲ 0,03%</b> | 4,8  | 14.858,1 🔶 | 14.859,5 🎐  |
| Indices (26)                           | 5      | ) UK 100    | 6.443,4   | 6.504,8         | •₹ 0,29%       |      | 6.449,6 🔖  | 6.450,6 🗲   |
|                                        | $\sim$ | Alemania 30 | 8.154,8   | 8.212,2         | ▼ 0,07%        | 6,3  | 8.163,7 🔖  | 8.164,7 🗲   |
| Materias primas (5)                    |        | ) Italia 40 | 16.721,5  | 16.890,9        |                |      | 16.804,6 🔖 | 16.812,6 🗲  |
| Productos populares (20)               | •      | US SPX 500  | 1.637,96  | 1.647,20        | ▲ 0,04%        | 0,71 | 1.640,46 🔖 | 1.640,96 🗲  |
|                                        |        | Francia 40  | 3.963,0   | 3.989,7         | ▼ 0,14%        | 5,9  | 3.966,8 🔖  | 3.968,3 🎐   |

- a. Cree un nuevo Listado aquí y a continuación añada los productos desde los menús desplegables, o simplemente arrastre y suelte un producto en el módulo de Favoritos.
- Modifique la configuración del módulo del Listado de Favoritos y abra un ticker de orden, borre Listados de Favoritos y personalice Noticias de Reuters

- **c.** Ordene el Listado de Favoritos por nombre de producto
- **d.** Ordene el Listado de Favoritos por rentabilidad
- e. Abra un menú de opciones para este producto que ofrezca acceso a información sobre el mismo, Noticias Reuters, Gráficos en tiempo real, Gráficos guardados, Expectativas de Clientes y mucho más
- **f.** La cotización más baja que este producto ha alcanzado hoy
- g. La cotización más alta que este producto ha alcanzado hoy. Elija entre Mercado, Límitada o Stop de Entrada
- **h.** El movimiento del precio en puntos que este producto ha tenido hoy

#### Añada las Noticias Reuters a su Listado de Favoritos a través del módulo de Noticias Reuters

## 7. Herramienta de gráficos avanzada

Más de 80 indicadores técnicos, intuitiva interfaz de usuario muy personalizable y Radar de Figuras Técnicas en los gráficos. Acceda al gráfico de un producto a través de su menú desplegable

- **a.** Abra el menú de opciones para acceder a información sobre el producto, Expectativas de Clientes, Noticias Reuters y mucho más
- **b.** Triángulo azul: Haga clic aquí para cerrar o modificar esta Posición usted puede editar directamente la gestión del riesgo en el gráfico
- c. Abra un recuadro para ver el máximo, mínimo, apertura y cierre, y los valores de los indicadores técnicos con mayor detalle
- d. Abra la configuración del gráfico para establecer valores predeterminados y otras opciones. Imprima un gráfico. Cambie el intervalo y el plazo de su histórico de gráficos con una selección de opciones
- e. Elija diferentes períodos de gráfico por defecto
- Elija entre los diferentes tipos de gráficos incluyendo velas, renko y punto y figura
- g. Añada osciladores y superposiciones al gráfico para identificar señales técnicas
- h. Cambie la configuración y personalice sus indicadores técnicos. Identifique posibles formaciones técnicas
- i Añada una selección de herramientas de dibujo al gráfico para identificar los niveles de precios estratégicos y resaltar áreas de interés

- j. Añada el Radar de Figuras Técnicas y velas a su gráfico- vea los resultados evolucionar en tiempo real
- k. Amplíe o reduzca el gráfico histórico

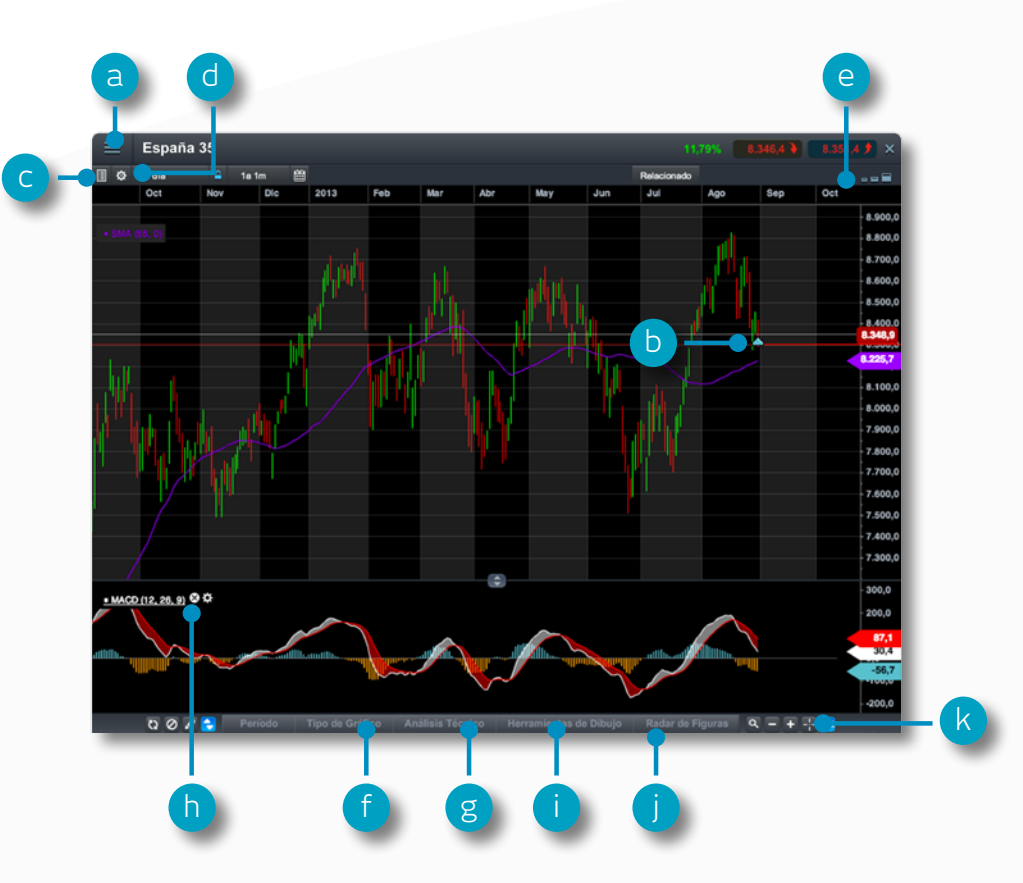

#### 8. Mercados al día-noticias, Info de Mercado y Calendario Económico

Reciba las últimas noticias y actualizaciones sobre lo que se está moviendo en el mercado con nuestra herramienta Mercados al día

- a. El módulo de Noticias Reuters ofrece titulares en directo y artículos de todo tipo de productos directamente en la plataforma. Las Noticias Reuters se pueden filtrar según los productos dentro de un Listado de Favoritos
- b. Utilice el Calendario Económico para ver los últimos datos económicos de todo el mundo y establecer recordatorios para futuras actualizaciones
- c. Manténgase al día con los últimos acontecimientos del mercado, siguiendo nuestro Twitter.
- d. El contenido de las noticias puede ser filtrado por analista, tema, región y tipo de información

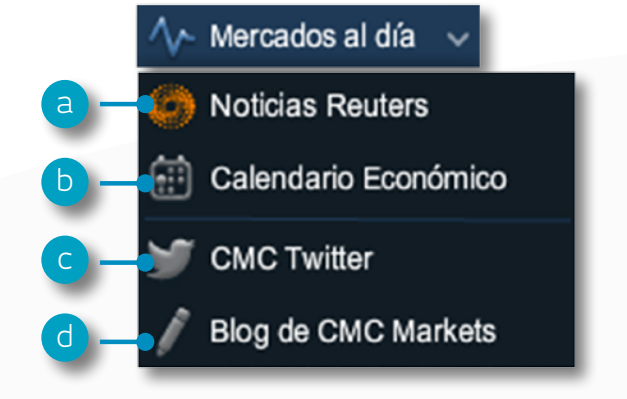

GUÍA RÁPIDA

### 9. Herramientas de Trading

Utilice estas herramientas de trading para configurar alertas de Figuras Técnicas y niveles importantes de precios

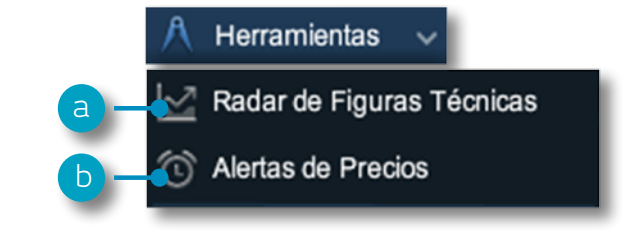

- Casolina
   0.0654
   0.0654
   X

   Image: Casolina
   0.0654
   X
   0.0654
   X

   Image: Casolina
   1dit
   App
   Relationado
   Image: Casolina
   Image: Casolina
   Image: Casolina
   Image: Casolina
   Image: Casolina
   Image: Casolina
   Image: Casolina
   Image: Casolina
   Image: Casolina
   Image: Casolina
   Image: Casolina
   Image: Casolina
   Image: Casolina
   Image: Casolina
   Image: Casolina
   Image: Casolina
   Image: Casolina
   Image: Casolina
   Image: Casolina
   Image: Casolina
   Image: Casolina
   Image: Casolina
   Image: Casolina
   Image: Casolina
   Image: Casolina
   Image: Casolina
   Image: Casolina
   Image: Casolina
   Image: Casolina
   Image: Casolina
   Image: Casolina
   Image: Casolina
   Image: Casolina
   Image: Casolina
   Image: Casolina
   Image: Casolina
   Image: Casolina
   Image: Casolina
   Image: Casolina
   Image: Casolina
   Image: Casolina
   Image: Casolina
   Image: Casolina
   Image: Casolina
   Image: Casolina
   Image: Casolina
   Image: Casolina
   Image: Casolina
   Image: Casolina
   Image: Casolina
   Image: Casolina
   Image: Casolina
   Image: Casolina
   Image: Casolina
   Image: Casol
- b. Establezca y administre alertas de precios vea la diferencia de precios en tiempo real en relación a sus alertas y al nivel de mercado actual

|           |                    | Alertas de Precios ×     |          |        |                       |       |            |            |         | × | ් | Alerta de Precios     |   |
|-----------|--------------------|--------------------------|----------|--------|-----------------------|-------|------------|------------|---------|---|---|-----------------------|---|
| '         |                    | VENCIMIENTO-<br>ACTIVADA |          |        | DISTANCIA AL<br>PREC. |       |            | COMPRA     |         |   | Ŭ | Onein Of              | - |
| 2         | ipain 35           | 30 Ago 09:15             | 8.352,0  |        |                       |       | 8.353,3 🔖  | 8.358,3 🏓  |         | 8 |   | Spain 35              |   |
| (2)       | Euro 50            | 28 Ago 19:19             | 2.742,0  | Compra | ▼ 0,12%               |       | 2.743,4 🔖  | 2.745,4 🞐  |         |   |   | 8,352,0               |   |
| )         | UR/USD             | 28 Ago 17:00             | 1,33261  | Medio  |                       |       | 1,32434    | 1,32445 📌  |         | 8 |   | 0.002,0               |   |
| ()        | )ro                | 28 Ago 16:56             | 1.418,50 | Medio  | ▲ 1,5%                | 21,05 | 1.397,25 🔖 | 1.397,65 🎐 |         |   |   | Activada:30 App 09:15 |   |
| <b>()</b> | Cacao en grano a g | 30.09.2013               | 16,0     | Medio  |                       |       | 1.642,1 🔖  | 1.645,6 🎐  | $\odot$ |   |   |                       |   |
|           |                    |                          |          |        |                       |       |            |            |         |   |   |                       |   |
|           |                    |                          |          |        |                       |       |            |            |         | _ |   |                       |   |

a. Configure la aplicación Radar de Figuras Técnicas para que le avise de posibles señales de trading cada 15 minutos

## 10. Formación para Traders y ayuda

Acceda a nuestro material de formación para traders en vídeo y por escrito. Contáctenos y le ayudaremos directamente a través de la plataforma

- **a.** Mejore sus habilidades en el trading asistiendo a seminarios online y presenciales impartidos por nuestros expertos en mercado
- b. Acceda a nuestro canal financiero de análisis y estrategias de Mercado para el trader activo
- c. Abra una conversacion instantánea de Chat con un miembro de nuestro Departamento de Atención al Cliente para ayudarle en tiempo real
- d. Envíe sus sugerencias a nuestro Departamento de Desarrollo de Producto para influir en las futuras mejoras de nuestra Plataforma

Si tiene alguna pregunta acerca del uso de la plataforma, no dude en contactarnos en el 91 114 07 05 o en soporteclientes@cmcmarkets.es

**NOTA:** Los términos en mayuscula están definidos en nuestras Condiciones de Contraración o nombran a una funcionalidad o herramienta específica de la Plataforma de CMC Markets

Producto difícil de entender, la CNMV considera que no es adecuado para inversores minoristas debido a su complejidad y riesgo. La operativa con CFDs, al ser productos apalancados y complejos, conlleva un nivel de riesgo elevado para su capital y usted puede incurrir en perdidas que superen los fondos depositados. Es posible que estos productos no resulten adecuados para todos los inversores; por lo tanto, asegúrese de comprender plenamente los riesgos que implican, haga un seguimiento constante de la inversión y busque asesoramiento independiente en caso de ser necesario.

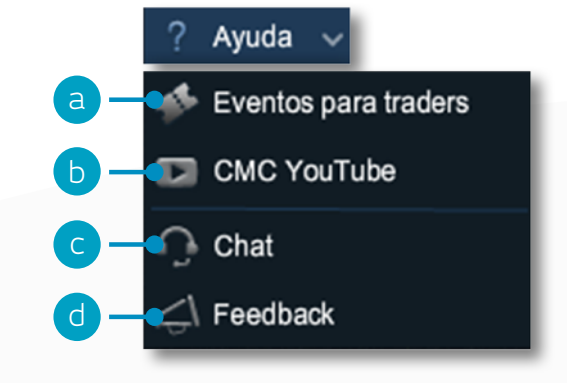

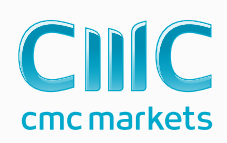